Page 1 de 7 16.01.2011

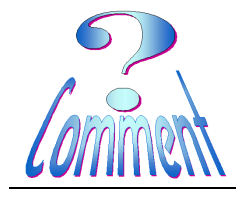

Utilisation ....

<u>But</u> Ce logiciel PC gratuit vous permet de personnaliser et d'imprimer rapidement des produits Avery. Téléchargez simplement le logiciel et commencez à créer vos propres cartes de vœux, intercalaires, étiquettes CD/DVD et étiquettes d'adresses. Avery DesignPro propose également une fonction de fusion qui vous permet de créer rapidement et facilement des publipostages de toutes tailles. Vous pouvez ensuite modifier vos photos, ajouter du texte, utiliser des cliparts, insérer une numérotation consécutive ou encore l'heure et la date. Vous disposez même d'une fonction permettant d'ajouter des codes barres. Téléchargez dès aujourd'hui cet excellent logiciel de création pour transformer vos produits imprimables en un clin d'œil.

Une fois le logiciel téléchargé et installé, on peut commencer à l'utiliser en lançant le programme

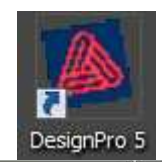

Il faut maintenant choisir son modèle d'étiquettes en fonction de celles à disposition.

Pour cela Menu " **Fichier** " ... et " **Changer de modèle**... "

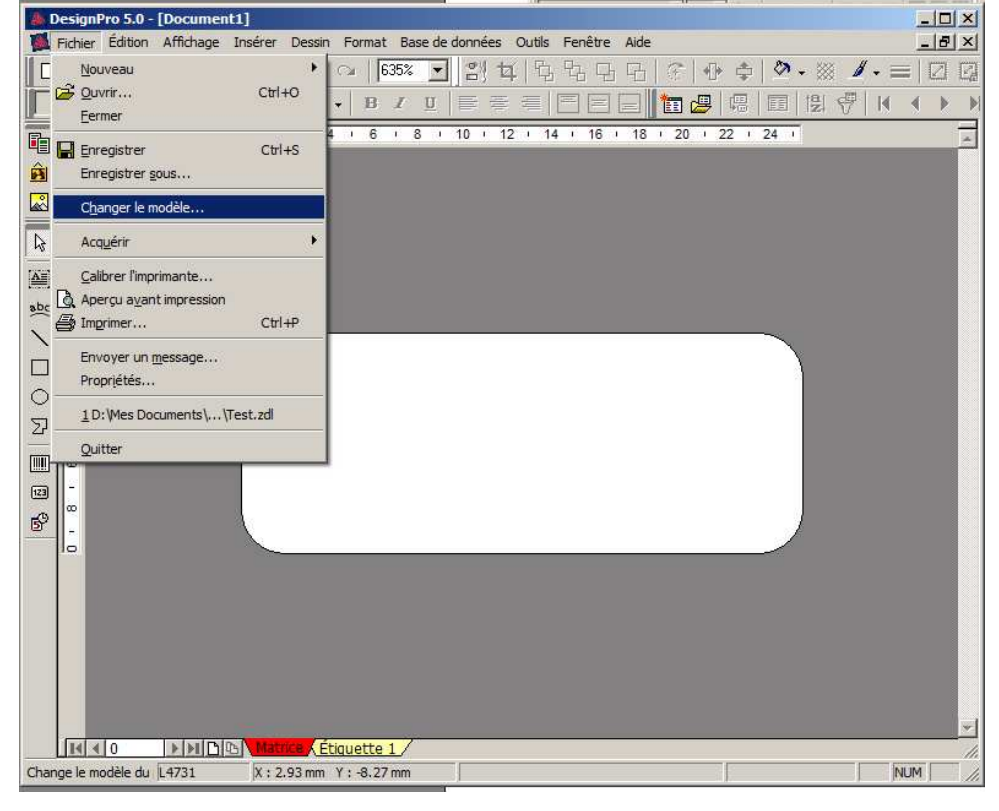

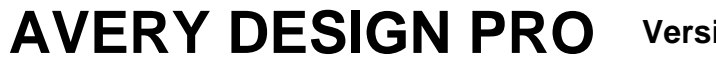

Version 5.5

Page 2 de 7 16.01.2011

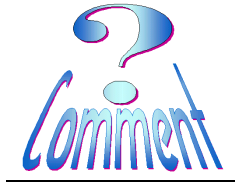

Utilisation ....

Les numéros de référence dans la colonne " **Numéro d'éléments** " peuvent avoir été modifié par les fabricants et ne plus correspondre à celui indiqué sur les boîtes (qui datent un peu??).

Il faut simplement choisir la colonne " **Taille** " et sélectionner l'étiquette selon ses dimensions.

...une fois l'étiquette choisie, ici la "**Taille**"63.5x29.6, ...

...la fenêtre " **Aperçu** " visualise le nombre et la disposition des étiquettes sur la feuille A4 à imprimer.

Après le " **OK**" de validation, l'étiquette apparaîtra en pleine fenêtre comme cidessous

| hanger le modèle 🛛 🔀                                                           |                                     |                            |         |               |  |
|--------------------------------------------------------------------------------|-------------------------------------|----------------------------|---------|---------------|--|
| Modèle<br>Format :<br>Orientation de la pa<br>Rechercher<br>l'élément numéro : | Tous les produits<br>ge :  Portrait | ▼<br>Paysage<br>lechercher | Aperçu  |               |  |
| Numéro d'élément                                                               | Nom                                 | Taille                     | Couleur | Modifier      |  |
| 🔁 J8778                                                                        | Etiquettes maxi-couvrantes po       | Ø 117                      | Or      |               |  |
| 💾 J8790                                                                        | Tampon d'étiquette CD               | 117 Ø                      | Blanc   | Personnaliser |  |
| 💾 J8867                                                                        | Aimants imprimables                 | 210 x 297                  | Blanc   | Gunneriner    |  |
| 💾 J8871                                                                        | Aimants imprimables                 | 78 x 28                    | Blanc   | supplimer     |  |
| 💾 J8875                                                                        | Aimants imprimables                 | 50 x 140                   | Blanc   |               |  |
| 📑 J9124                                                                        | Etiquettes, Photo brillant          | 178 x 127                  | Blanc   |               |  |
| 💾 L3415                                                                        | Etiquettes rondes haute visibilité  | Ø 40                       | Blanc   |               |  |
| 💾 L3416                                                                        | Etiquettes rondes haute visibilité  | Ø 60                       | Blanc   | Annuler       |  |
| 💾 L4730                                                                        | Etiquettes enlevables               | 17,8 x 10                  | Blanc   |               |  |
| 🎮 L4731                                                                        | Etiquettes enlevables               | 25,4 x 10                  | Blanc   | ✓ Aide        |  |

| Changer le modèle                                                                                                    |                                                                                                    |                                                                                                    |                                                                                                    | ×                                                              |
|----------------------------------------------------------------------------------------------------|----------------------------------------------------------------------------------------------------|----------------------------------------------------------------------------------------------------|----------------------------------------------------------------------------------------------------|----------------------------------------------------------------|
| Modèle<br><u>F</u> ormat :<br><u>Q</u> rientation de la pa<br>Rec <u>h</u> ercher<br>l'élément numéro :<br>Contient tous les fo<br>colis etc.                                                                                                    | Adressage<br>age :                                                                                                    | Paysage <u>Rechercher</u> : enveloppes,                                                                                                    | Aperçu                                                                                                    |                                                                |
|                                                                                                    |                                                                                                    |                                                                                                    |                                                                                                    |                                                                |
| Numéro d'élément                                                                                                    | Nom                                                                                                    | Taille                                                                                                    | Couleur                                                                                                    | Modifier                                                       |
| Numéro d'élément                                                                                                    | Nom<br>Etiquettes                                                                                                    | Taille<br>45,7 x 21,2                                                                                                    | Couleur<br>Incolore                                                                                           | Modifier                                                       |
| Numéro d'élément<br>M J4720<br>J4791                                                                                                    | Nom<br>Etiquettes<br>Etiquettes                                                                                                    | Taille<br>45,7 x 21,2<br>45,7 x 21,2                                                                                                    | Couleur<br>Incolore<br>Blanc                                                                                  | <u>M</u> odifier<br><u>P</u> ersonnaliser                      |
| Numéro d'élément                                                                                                    | Nom<br>Etiquettes<br>Etiquettes<br>Etiquettes                                                                                                    | Taille<br>45,7 x 21,2<br>45,7 x 21,2<br>45,7 x 25,4                                                                                                    | Couleur<br>Incolore<br>Blanc<br>Incolore                                                                      | <u>M</u> odifier<br><u>P</u> ersonnaliser                      |
| Numéro d'élément                                                                                                    | Nom<br>Etiquettes<br>Etiquettes<br>Etiquettes<br>Mini-étiquettes                                                                                                    | Taille           45,7 x 21,2           45,7 x 21,2           45,7 x 21,2           45,7 x 25,4           55 x 12,7                                                                                                    | Couleur<br>Incolore<br>Blanc<br>Incolore<br>Incolore                                                          | <u>M</u> odifier<br><u>P</u> ersonnaliser<br><u>S</u> upprimer |
| Numéro d'élément<br>M J4720<br>J4791<br>M L4770<br>M L7552<br>M J4721                                                                                                    | Nom<br>Etiquettes<br>Etiquettes<br>Etiquettes<br>Mini-étiquettes<br>Etiquettes                                                                                                    | Taille           45,7 x 21,2           45,7 x 21,2           45,7 x 21,2           45,7 x 25,4           55 x 12,7           63,5 x 29,6                                                                                                    | Couleur<br>Incolore<br>Blanc<br>Incolore<br>Incolore<br>Incolore                                              | <u>M</u> odifier<br><u>P</u> ersonnaliser<br><u>S</u> upprimer |
| Numéro d'élément<br>M J4720<br>J4791<br>L4770<br>L4770<br>J4721<br>J4721<br>J4722                                                                                                    | Nom<br>Etiquettes<br>Etiquettes<br>Etiquettes<br>Mini-étiquettes<br>Etiquettes<br>Etiquettes                                                                                              | Taille           45,7 x 21,2           45,7 x 21,2           45,7 x 25,4           55 x 12,7           63,5 x 29,6           63,5 x 29,6                                                                                                    | Couleur<br>Incolore<br>Blanc<br>Incolore<br>Incolore<br>Incolore<br>Blanc                                     | Modifier<br><u>P</u> ersonnaliser<br><u>S</u> upprimer         |
| Numéro d'élément<br>M J4720<br>J4791<br>L4770<br>L4770<br>J4721<br>J4721<br>J4722<br>J4792<br>J8159                                                                                                    | Nom<br>Etiquettes<br>Etiquettes<br>Etiquettes<br>Etiquettes<br>Etiquettes<br>Etiquettes<br>Etiquettes                                                                                     | Taille           45,7 x 21,2           45,7 x 21,2           45,7 x 25,4           55 x 12,7           63,5 x 29,6           63,5 x 29,6           63,5 x 33,9                                                                                                    | Couleur<br>Incolore<br>Blanc<br>Incolore<br>Incolore<br>Incolore<br>Blanc<br>Blanc                            | Modifier<br><u>P</u> ersonnaliser<br><u>S</u> upprimer<br>OK   |
| Numéro d'élément<br>M J4720<br>J4791<br>L4770<br>J4792<br>J4721<br>J4722<br>J4722<br>J4792<br>J4792<br>J8159<br>J8359                                                                                                    | Nom<br>Etiquettes<br>Etiquettes<br>Etiquettes<br>Etiquettes<br>Etiquettes<br>Etiquettes<br>Etiquettes<br>Etiquettes adresses<br>Etiquettes adresses                                       | Taille           45,7 x 21,2           45,7 x 21,2           45,7 x 25,4           55 x 12,7           63,5 x 29,6           63,5 x 29,6           63,5 x 33,9           63,5 x 33,9           63,5 x 33,9                                                                                                    | Couleur<br>Incolore<br>Blanc<br>Incolore<br>Incolore<br>Incolore<br>Blanc<br>Blanc<br>Blanc                   | Modifier Eersonnaliser Supprimer OK Annuler                    |
| Numéro d'élément<br>M J4720<br>J4791<br>L4770<br>J4721<br>J4721<br>J4721<br>J4722<br>J4732<br>J4732<br>J8159<br>J8359<br>J8359<br>L7159                                                                                                    | Nom<br>Etiquettes<br>Etiquettes<br>Etiquettes<br>Etiquettes<br>Etiquettes<br>Etiquettes<br>Etiquettes adresses<br>Etiquettes adresses<br>Etiquettes adresses<br>Etiquettes adresses       | Taille           45,7 x 21,2           45,7 x 21,2           45,7 x 25,4           55 x 12,7           63,5 x 29,6           63,5 x 33,9           63,5 x 33,9           63,5 x 33,9           63,5 x 33,9           63,5 x 33,9           63,5 x 33,9                                                                                         | Couleur<br>Incolore<br>Blanc<br>Incolore<br>Incolore<br>Incolore<br>Blanc<br>Blanc<br>Blanc<br>Blanc<br>Blanc | Modifier Personnaliser Supprimer OK Annuler                    |
| Numéro d'élément<br>M J4720<br>J4791<br>L4770<br>J4752<br>J4721<br>J4721<br>J4722<br>J4792<br>J4792<br>J8159<br>J8359<br>J83 | Nom<br>Etiquettes<br>Etiquettes<br>Etiquettes<br>Etiquettes<br>Etiquettes<br>Etiquettes<br>Etiquettes adresses<br>Etiquettes adresses<br>Etiquettes adresses<br>Etiquettes Adresses Appli | Taille           45,7 x 21,2           45,7 x 21,2           45,7 x 25,4           55 x 12,7           63,5 x 29,6           63,5 x 33,9           63,5 x 33,9           63,5 x 33,9           63,5 x 33,9           63,5 x 33,9           63,5 x 33,9           63,5 x 33,9           63,5 x 33,9           63,5 x 33,9           63,5 x 33,9 | Couleur Incolore Blanc Incolore Incolore Incolore Blanc Blanc Blanc Blanc Blanc Blanc Blanc blanc blanc       | Modifier Personnaliser Supprimer OK Annuler Aide               |

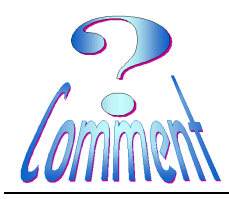

Page 3 de 7 16.01.2011

Utilisation ....

| DesignPro 5.0 - [Document1]                                                                                      |
|----------------------------------------------------------------------------------------------------|
| Fichier Édition Affichage Insérer Dessin Format Base de données Outils Fenêtre Aide                              |
| ┃ D 🖆 🖬 🎒 💁 🐍 🐰 🖻 🛍 🗠 ♀   3382 🔽 ] 🄐 🏹 ၆ ၆ ၆ ၆   ℰ│ Ф 💠 🖄 🖊 • ≡ 🖾 🖾   .                                          |
| ✓ ▲ · B I U = = = = □ = □ □ □ □ □ □ □ □ □ □                                                                      |
| 🕞 🗌 🔰 🖡 5 · 10 · 15 · 20 · 25 · 30 · 35 · 40 · 45 · 50 · 55 · 60 ·                                               |
|                                                                                                    |
|                                                                                                    |
|                                                                                                    |
|                                                                                                    |
|                                                                                                    |
| abc w                                                                                                    |
|                                                                                                    |
| Sur les règles (verticale et horizontale) on peut lire le format                                                 |
|                                                                                                    |
| 2 <sup>e</sup> Les icônes disposées sur les barres d'outils permettent la                                        |
| mise en place de textes, d'éléments de décor, d'images,                                                          |
|                                                                                                    |
|                                                                                                    |
| विकास विकास विकास विकास विकास विकास विकास विकास विकास विकास विकास विकास विकास विकास विकास विकास विकास विकास विका |
|                                                                                                    |
|                                                                                                    |
|                                                                                                    |
|                                                                                                    |
|                                                                                                    |
| Appuyez sur F1 pour accéde J4792         X : -1.72 mm         Y : 24.35 mm         NUM         //                |

Pour changer de modèle d'étiquettes, il suffit de recommencer la séquence: Menu " Fichier " ...et " Changer de modèle... "

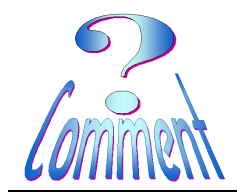

Utilisation ....

|                                                                | Changer le modèle                                                                                                  |                                                                   |                                                        |                                       |               |
|----------------------------------------------------------------|----------------------------------------------------------------------------------------------------|-------------------------------------------------------------------|--------------------------------------------------------|---------------------------------------|---------------|
| le nouveau format de<br>l'étiquette choisie (ici<br>45.7x25.4) | Modèle<br>Format :<br>Orientation de la pa<br>Rechercher l'éléme<br>numéro :<br>Contient tous les fo<br>colis etc. | Adressage<br>age :  Portrait<br>ent mats d'étiquettes d'adressage | Paysage     Rechercher     enveloppes,                 | Aperçu                                |               |
|                                                                | Numéro d'article                                                                                                   | Nom                                                               | Taille                                                 |                                       | Modifier      |
|                                                                | E L7651P                                                                                                    | Mini-étiquettes haute visib<br>Mini-étiquettes haute visib        | 38,1 x 21,2<br>38,1 x 21,2                             | rose fluorescent<br>Jaune fluorescent |               |
|                                                                | 편 L7680                                                                                                    | Mini-étiquettes haute visib                                       | 38,1 x 21,2                                            | Or                                    | Personnaliser |
|                                                                | 📑 L7690                                                                                                    | Mini-étiquettes haute visib                                       | 38,1 x 21,2                                            | Argent                                | Supprimer     |
|                                                                | 📕 🖻 J4720                                                                                                    | Etiquettes                                                        | 45,7 x 21,2                                            | Incolore                              |               |
| - · · · ·                                                      | L L D L A TOA                                                                                                    | Etiquettee                                                        | 4E 7 01 0                                              | Diana                                 | OK            |
| apparaitra en pleine                                           | J4791                                                                                                    | Euquenes                                                          | 43,7 X Z1,Z                                            | Blanc                                 |               |
| apparaitra en pleine<br>enêtre.                                | 14/91                                                                                                    | Etiquettes                                                        | 45,7 x 25,4                                            | Incolore                              | Annular       |
| apparaitra en pleine<br>fenêtre.                               | ₩ J4791<br>₩ L4770<br>₩ L7552                                                                                      | Etiquettes<br>Mini-étiquettes                                     | 45,7 x 25,4<br>45,7 x 12,7                             | Bianc<br>Incolore<br>Incolore         | Annuler       |
| apparaitra en pleine<br>fenêtre.                               | <sup>™</sup> J4791 <sup>№</sup> L4770 <sup>№</sup> L7552 <sup>№</sup> J4721                                        | Etiquettes<br>Mini-étiquettes<br>Etiquettes                       | 45,7 x 25,4<br>45,7 x 25,4<br>55 x 12,7<br>63,5 x 29,6 | Incolore<br>Incolore<br>Incolore      | Annuler       |

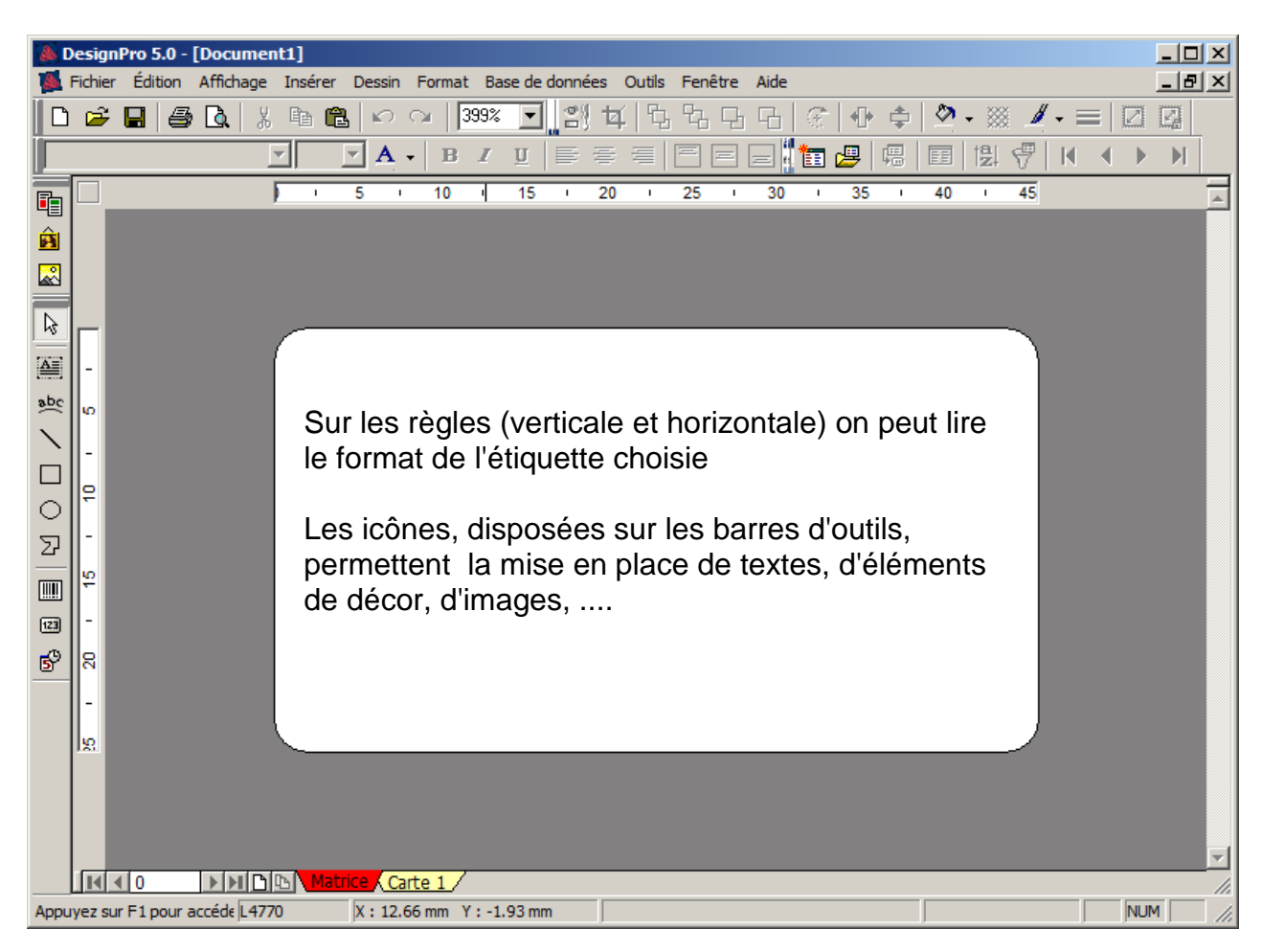

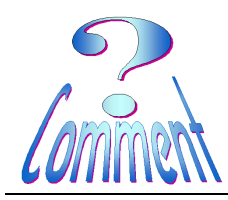

Page 5 de 7 16.01.2011

Utilisation ....

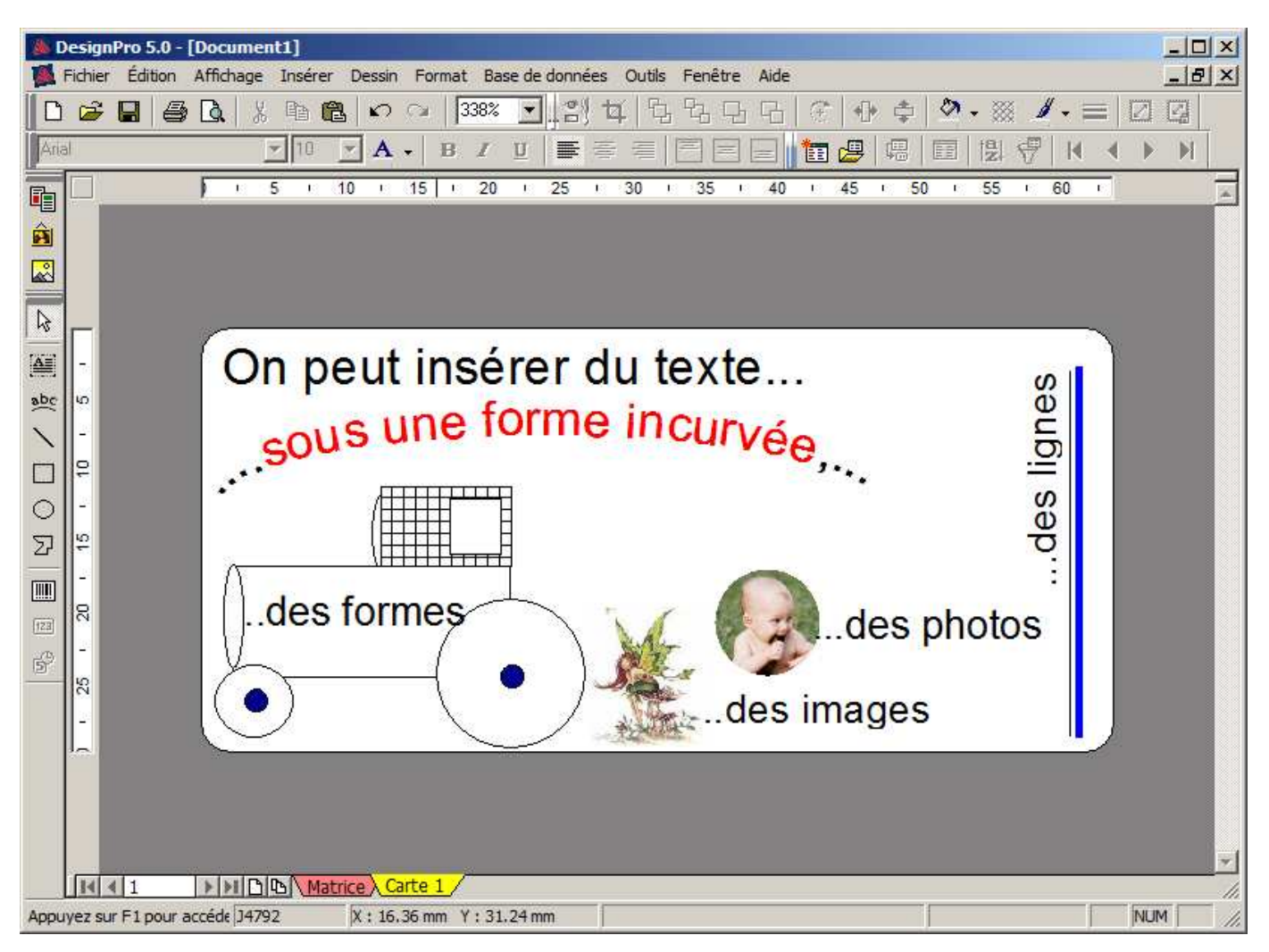

...et tous ces éléments seront disposés dans le format de l'étiquette...

Une fois le programme installé et le modèle d'étiquettes choisit on a le choix entre deux fonctions

La fonction qui permet de créer et imprimer rapidement une ou plusieurs fois la **MÊME** étiquette

La fonction qui permet de créer et imprimer rapidement et facilement des publipostages de toutes tailles de fusion

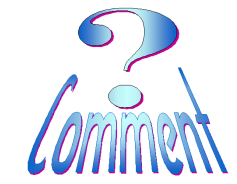

Utilisation ....

## Pour imprimer rapidement une ou plusieurs fois la MÊME étiquette

|                                                                       | Configuration de l'impression                                                                          | ? ×                 |
|-----------------------------------------------------------------------|----------------------------------------------------------------------------------------------------|---------------------|
| pour les imprimer                                                     | Imprimante                                                                                             |                     |
| Menu                                                                  | Nom : HPLaserJet5                                                                                      |                     |
| "Fichier">>"Imprimer"                                                 | Etat : Prêt<br>Emplacement : USB002<br>Type : HP LaserJet 5<br>Commentaire :                           |                     |
| déterminer le nombre<br>d'étiquettes à imprimer                       | Sélection<br>Tout<br>Courant<br>Matrice<br>Nombre de co<br>Combien<br>C Feuilles<br>Copies : 9         | pies<br>de chaque ? |
| et, en passant par le Menu<br>"Fichier">>"Aperçu avant<br>impression" | Entrez les numéros et/ou gammes séparés<br>par un caractère séparateur. Par ex. 1,3,5-12<br>OK Annuler | Aide                |

| 🐞 DesignPro 5.0 - [Document1]             |        | _OX       |
|-------------------------------------------|--------|-----------|
| Configuration 4                           | Fermer |           |
|                                           |        |           |
| on peut visionner<br>la future impression |        |           |
| Appuyez sur F1 pour accéde   14792        |        | NUM   //. |

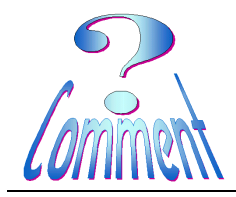

Utilisation ....

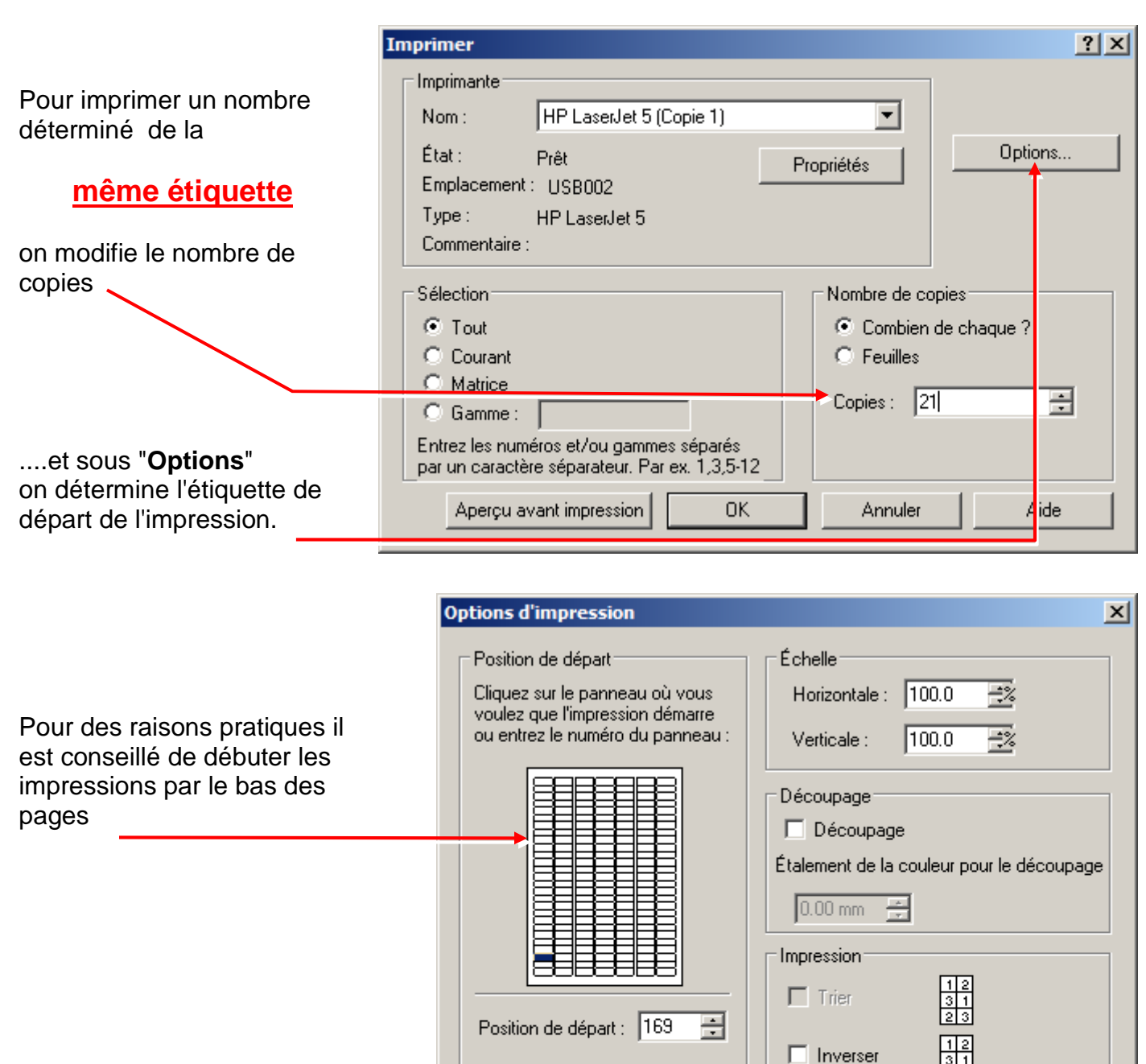

Ordre de remplissage

Aperçu avant impression

Remplissage vers le bas

Repères de rogne : Aucun

Annuler

OК

•

Aide